## ۲

۲

# Meet your phone.

## alc@tel AVALON<sup>®</sup> V

Para la versión en español, visite

verizonwireless.com/support

## About your phone

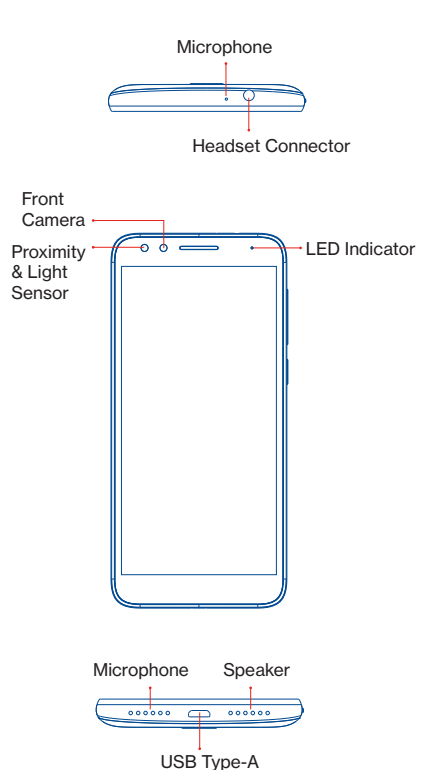

۲

NOTE: Devices and software are constantly evolving – the screen images and icons you see here are for reference only.

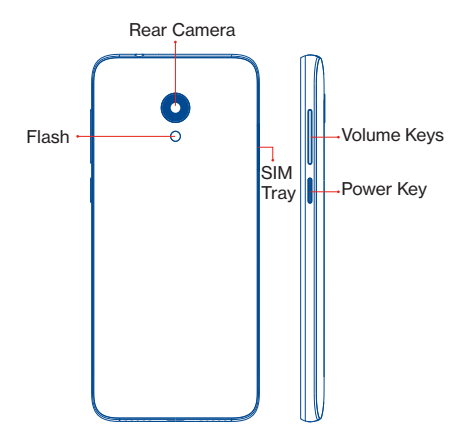

## Setting up your phone

( )

Your phone already has a NANO SIM card installed. Micro SD cards (up to 32GB) may be purchased separately.

NOTE: Power off the device before opening the SIM tray to remove or insert the NANO SIM or Micro SD card.

**Step 1.** If you need to replace the SIM card or insert an optional Micro SD card, use the SIM tool provided in the box to open the SIM tray.

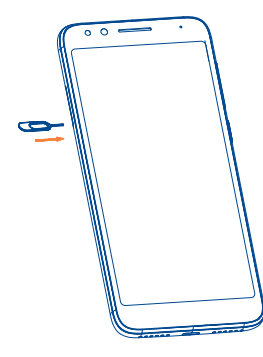

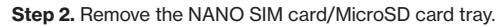

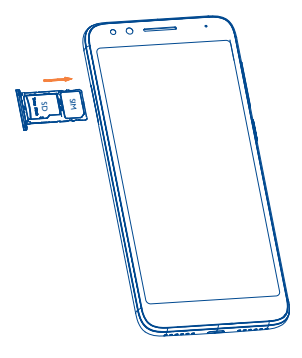

**Step 3.** Position the SIM card or Micro SD card in the tray correctly, aligning the cutout tab and gently snap into place. Be sure the edges are aligned.

**Step 4.** Slide the tray slowly into the SIM tray slot. It only fits one direction. Do not force into place. Keep the SIM tool in a safe place for future use.

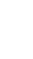

**Step 5.** Charge your phone by inserting the small end of the charging cable into the charge port as shown.

Before turning on your phone, charge it fully. Insert the other end of the USB cable into your wall charger and plug it into a wall outlet.

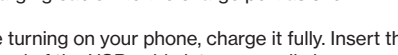

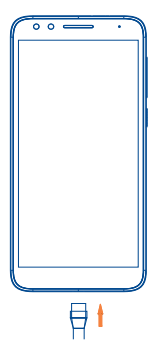

WARNING: Only use approved chargers with your device. Incompatible chargers or tampering with the charger port could damage your device and yoid the warranty.

## Using your phone

#### Turning your phone on/off

( )

To turn your phone on, press and hold the **Power/Lock** button.

To turn your phone off, press and hold the **Power/ Lock** button, and tap Power Off on the screen when it appears.

#### Locking/unlocking the screen

To turn on your screen, press the **Power/Lock** button. Then swipe up on the screen to unlock it.

To turn off your screen and lock your device, press the **Power/Lock** button.

#### Home screen

The Home screen provides quick access to all the items (applications, shortcuts, folders and widgets) you like to use most frequently.

Touch the **Home** symbol to get instant access to the Home screen.

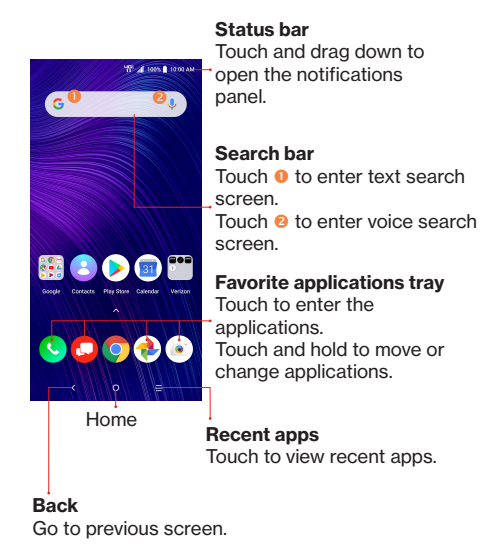

The Home screen is provided in an extended format with multiple panes to allow more space for adding applications, shortcuts etc. To navigate to the additional panes swipe your finger on the screen horizontally to the right.

Swipe left to see more pages for Home screen applications.

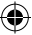

### Learning more

| Q |
|---|
|---|

Visit <u>http://us.alcatelmobile.com</u> for more information.

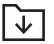

Download the User Guide from www.verizonwireless.com/support.

Spanish User Guide can also be found from www.verizonwireless.com/support.

## Managing your account

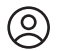

#### My Verizon Mobile app

Manage your account, track your usage, edit account information, pay your bill and more.

Customer service Call 800.922.0204 Twitter @VZWSupport

## **Additional information**

#### Your wireless device and third-party services

Verizon Wireless is the mobile carrier associated with this wireless device, but many services and features offered through this device are provided by or in conjunction with third parties. Verizon Wireless is not responsible for your use of this device or any non-Verizon Wireless applications, services and products, including any personal information you choose to use, submit or share with others. Specific third-party terms and conditions, terms of use and privacy policies apply. Please review carefully all applicable terms, conditions and policies prior to using this wireless device and any associated application, product or service.

#### Hearing aid compatibility information

This phone has been tested and rated for use with hearing aids for some of the wireless technologies that it uses. However, there may be some newer technologies that have not been tested yet for use with hearing aids. It is important to try the different features of this phone thoroughly and in different locations, using your hearing aid or cochlear implant, to determine if you hear any interfering noise. Ask your service provider or the manufacturer of this phone for information on hearing aid compatibility. If you have questions about return or exchange policies, ask your service provider or phone retailer.

۲

English - CJB2DP0ALAAB Printed in China

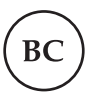

© 2019 Verizon Wireless. © 2019 TCT Mobile Limited. All rights reserved.

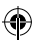